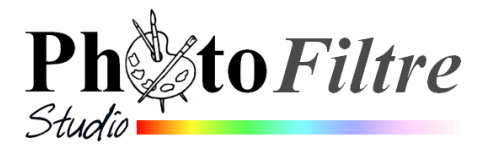

### Comment visionner l'animation d'une image animée (Gif) créée avec PhotoFiltre Studio (ou tout autre logiciel)

Il existe plusieurs possibilités pour visionner une animation Gif. En voici 5.

## 1. Ouvrir le fichier dans un logiciel de type visionneuse comme *Visioimg*, une visionneuse créée par le programmeur de PhotoFiltre.

(voir le site : http://www.photofiltre-studio.com/freeware/visioimg.htm )

ou avec d'autres visionneuses comme Irfanview ou XnView ou FastStone Image Viewer, etc).

- Ouvrir l'Explorateur Windows (par la combinaison de touches : touche Windows + E, par exemple).
- Cliquer avec le bouton **droit** sur le fichier à visionner.
- Cliquer sur la commande : *Ouvrir avec*.
- Sélectionner le programme à ouvrir.
- 2. Ouvrir le fichier dans un logiciel de type navigateur comme Internet Explorer Mêmes manipulations qu'en 1.

### 3. Insérer l'image dans un document OpenOffice Writer (ne fonctionne pas dans Word)

- Lancer OpenOffice Writer
- Commande : Insertion, Image, A partir du fichier.
- Sélectionner le fichier à insérer dans la liste affichée sinon rechercher dans l'arborescence. Cliquer sur le bouton *Insérer*.
- L'animation s'affiche dans la fenêtre du document ouvert.

#### 4. Insérer l'image dans un fichier de format *html*

Un fichier de format *html* est lisible par un navigateur *Internet* comme *Internet Explorer*. Note : *Microsoft Word* ou *OpenOffice Writer* permettent de créer des fichiers de ce format sans connaître le langage *html*.

- Ouvrir l'application (Word ou OpenOffice Writer)
- Commande : Insertion, Image, A partir du fichier.
- Sélectionner le fichier à insérer dans la liste affichée sinon rechercher dans l'arborescence. Cliquer sur le bouton *Insérer*.
- Dans Word, commande : Fichier, Enregistrer en tant que page Web.
- Donner un nom à ce fichier. Cliquer sur le bouton *Enregistrer*.
- Commande : *Fichier, Aperçu de la page Web*. L'animation Gif s'ouvre dans une fenêtre d'*Internet Explorer.*

# 5. Afficher les images par le mode Affichage *Pellicule* de *l'Explorateur Windows* XP

A SAVOIR : Pas de commande équivalente dans les versions Windows qui ont succédé à Windows XP

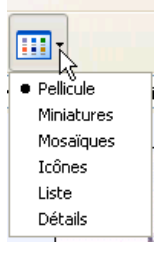